# imall

Chipsmall Limited consists of a professional team with an average of over 10 year of expertise in the distribution of electronic components. Based in Hongkong, we have already established firm and mutual-benefit business relationships with customers from, Europe, America and south Asia, supplying obsolete and hard-to-find components to meet their specific needs.

With the principle of "Quality Parts, Customers Priority, Honest Operation, and Considerate Service", our business mainly focus on the distribution of electronic components. Line cards we deal with include Microchip, ALPS, ROHM, Xilinx, Pulse, ON, Everlight and Freescale. Main products comprise IC, Modules, Potentiometer, IC Socket, Relay, Connector. Our parts cover such applications as commercial, industrial, and automotives areas.

We are looking forward to setting up business relationship with you and hope to provide you with the best service and solution. Let us make a better world for our industry!

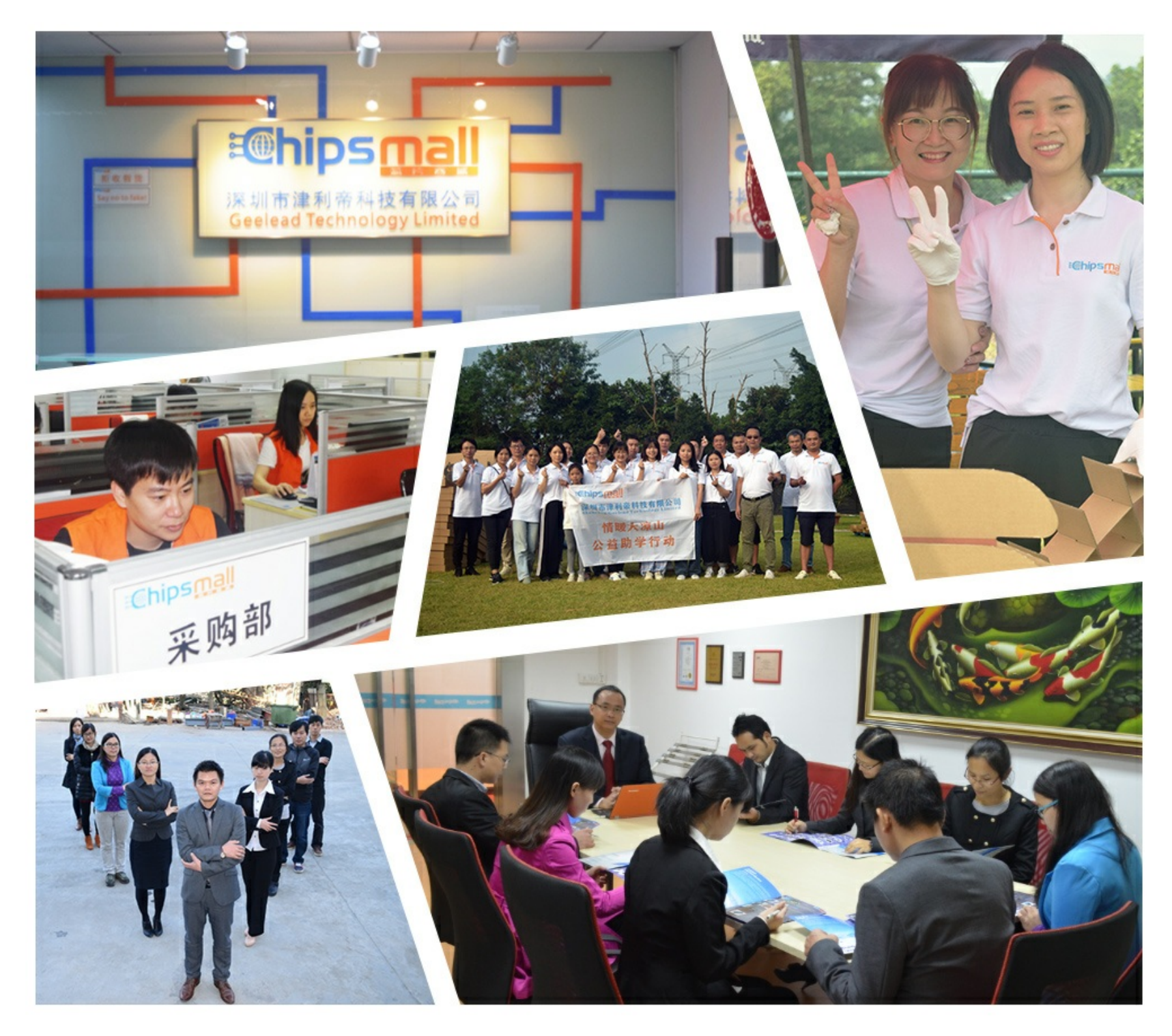

## Contact us

Tel: +86-755-8981 8866 Fax: +86-755-8427 6832 Email & Skype: info@chipsmall.com Web: www.chipsmall.com Address: A1208, Overseas Decoration Building, #122 Zhenhua RD., Futian, Shenzhen, China

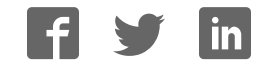

## TMCM-1210 TMCL<sup>™</sup> Firmware Manual

Firmware Version V1.11 | Document Revision V1.00 • 2017-JUN-19

The TMCM-1210 is a single axis controller/driver module for 2-phase bipolar stepper motors. The TMCM-1210 TMCL firmware allows to control the module using TMCL<sup>™</sup> commands, supporting standalone operation as well as direct mode control, making use of the Trinamic TMC5130 controller. Dynamic current control, and quiet, smooth and efficient operation are combined with stealthChop<sup>™</sup>, dcStep<sup>™</sup>, stallGuard<sup>™</sup> and coolStep<sup>™</sup> features.

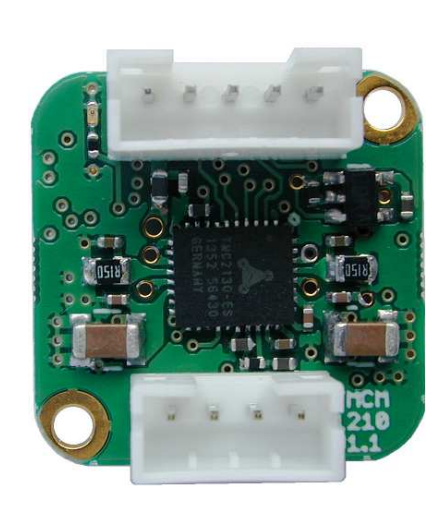

## Features

- Single Axis Stepper motor control
- Supply voltage 24V DC
- TMCL<sup>™</sup>
- RS485 interface
- coolStep™
- dcStep™
- stallGuard2<sup>™</sup>
- stealthChop™

## Applications

- Laboratory Automation
- Manufacturing
- Semiconductor Handling
- Robotics
- Factory Automation
- Test & Measurement
- Life Science
- Biotechnology
- Liquid Handling

## Simplified Block Diagram

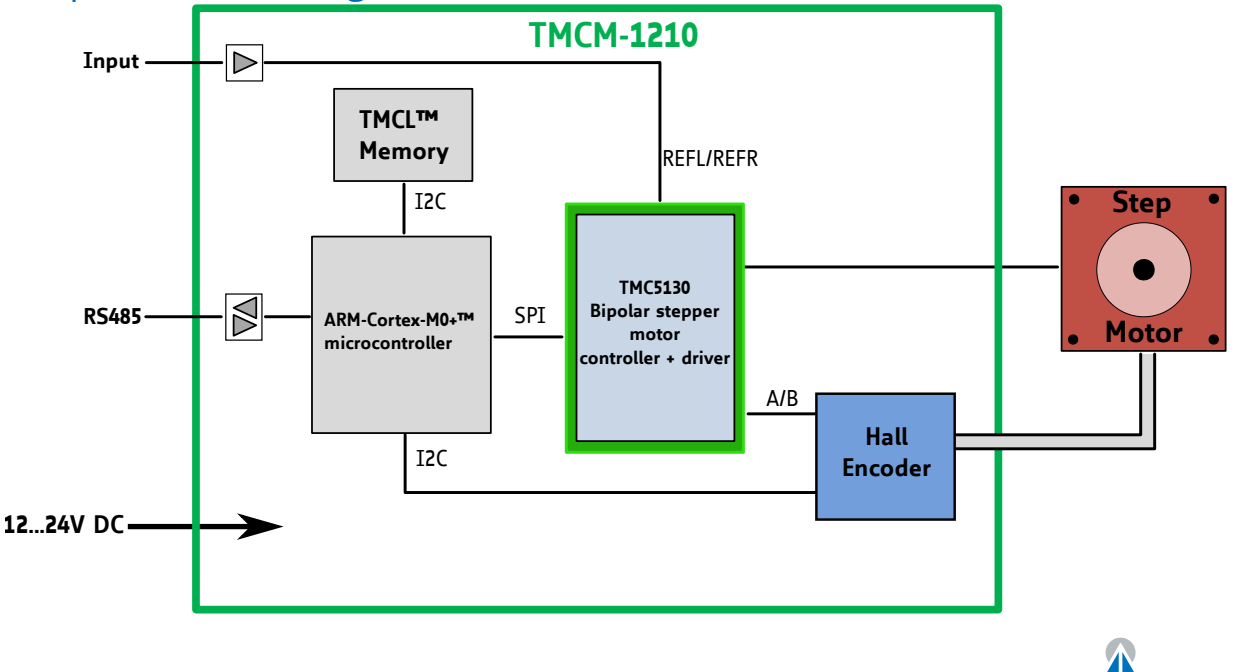

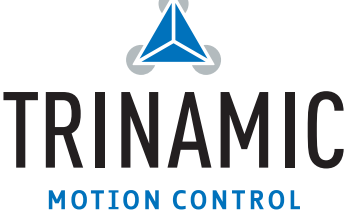

## Contents

| 1   | Feat | tures                                                           | 5   |
|-----|------|-----------------------------------------------------------------|-----|
| ÷., | 1.1  | stallGuard2                                                     | 5   |
|     | 1.2  | coolStep                                                        | 6   |
|     |      |                                                                 | •   |
| 2   | Firs | t Steps with TMCL                                               | 7   |
|     | 2.1  | Basic Setup                                                     | 7   |
|     | 2.2  | Using the TMCL Direct Mode                                      | 7   |
|     | 2.3  | Changing Axis Parameters                                        | 7   |
|     | 2.4  | Testing with a simple TMCL Program                              | 8   |
| _   |      |                                                                 |     |
| 3   | TMC  | L and the TMCL-IDE — An Introduction                            | 10  |
|     | 3.1  | Binary Command Format                                           | 10  |
|     | _    | 3.1.1 Checksum Calculation                                      | 11  |
|     | 3.2  | Reply Format                                                    | 12  |
|     | ~ ~  | 3.2.1 Status Codes                                              | 12  |
|     | 3.3  | Standalone Applications                                         | 13  |
|     | 3.4  | TMCL Command Overview                                           | 14  |
|     |      | 3.4.1 TMCL Commands                                             | 14  |
|     | 3.5  | TMCL Commands by Subject                                        | 15  |
|     |      | 3.5.1 Motion Commands                                           | 15  |
|     |      | 3.5.2 Parameter Commands                                        | 15  |
|     |      | 3.5.3 Branch Commands                                           | 16  |
|     |      | 3.5.4 I/O Port Commands                                         | 16  |
|     |      | 3.5.5 Calculation Commands                                      | 17  |
|     |      | 3.5.6 Interrupt Processing Commands                             | 17  |
|     | 3.6  | Detailed TMCL Command Descriptions                              | 20  |
|     |      | 3.6.1 ROR (Rotate Right)                                        | 20  |
|     |      | 3.6.2 ROL (Rotate Left)                                         | 21  |
|     |      | 3.6.3 MST (Motor Stop)                                          | 22  |
|     |      | 3.6.4 MVP (Move to Position)                                    | 23  |
|     |      | 3.6.5 SAP (Set Axis Parameter)                                  | 26  |
|     |      | 3.6.6 GAP (Get Axis Parameter)                                  | 27  |
|     |      | 3.6.7 SGP (Set Global Parameter)                                | 28  |
|     |      | 3.6.8 GGP (Get Global Parameter)                                | 29  |
|     |      | 3.6.9 STGP (Store Global Parameter)                             | 30  |
|     |      | 3.6.10 RSGP (Restore Global Parameter)                          | 31  |
|     |      | 3.6.11 RFS (Reference Search)                                   | 32  |
|     |      | 3.6.12 GIO (Get Input)                                          | 34  |
|     |      | 3.6.13 CALC (Calculate)                                         | 36  |
|     |      | 3.6.14 COMP (Compare)                                           | 38  |
|     |      | 3.6.15 JC (Jump conditional)                                    | 39  |
|     |      | 3.6.16 JA (Jump always)                                         | 41  |
|     |      | 3.6.17 CSUB (Call Subroutine)                                   | 42  |
|     |      | 3.6.18 RSUB (Return from Subroutine)                            | 43  |
|     |      | 3.6.19 WAIT (Wait for an Event to occur)                        | 44  |
|     |      | 3.6.20 STOP (Stop TMCL Program Execution – End of TMCL Program) | 46  |
|     |      | 3.6.21 SCO (Set Coordinate)                                     | 47  |
|     |      | 3.6.22 GCO (Get Coordinate)                                     | 48  |
|     |      | 3.6.23 CCO (Capture Coordinate)                                 | 50  |
|     |      | 3.6.24 ACO (Accu to Coordinate)                                 | 51  |
|     |      | 3.6.25 CALCX (Calculate using the X Register)                   | 52  |
|     |      | 2.6.26 AAD (Accurte Avic Deremoter)                             | 5 / |

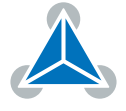

|    | <ul> <li>3.6.27 AGP (Accu to Global Parameter)</li> <li>3.6.28 CLE (Clear Error Flags)</li> <li>3.6.29 EI (Enable Interrupt)</li> <li>3.6.30 DI (Disable Interrupt)</li> <li>3.6.31 VECT (Define Interrupt Vector)</li> <li>3.6.32 RETI (Return from Interrupt)</li> <li>3.6.33 Customer specific Command Extensions (UF0 UF7 – User Functions)</li> <li>3.6.34 Request Target Position reached Event</li> <li>3.6.35 TMCL Control Commands</li> </ul> | 55<br>56<br>59<br>60<br>62<br>63<br>64<br>66        |
|----|----------------------------------------------------------------------------------------------------|-----------------------------------------------------|
| 4  | Axis Parameters                                                                                                    | 68                                                  |
| 5  | Global Parameters         5.1       Bank 0         5.2       Bank 1         5.3       Bank 2         5.4       Bank 3                                                                                                    | <b>76</b><br>76<br>78<br>78<br>79                   |
| 6  | Module Specific Hints6.1Accuracy of Velocity Values6.2Accuracy of Acceleration Values6.3Limitations of the Encoder                                                                                                    | <b>80</b><br>80<br>80<br>80                         |
| 7  | Hints and Tips         7.1       Reference Search         7.1.1       Mode 1         7.1.2       Mode 4         7.1.3       Mode 7         7.1.4       Mode 8         7.2       stallGuard2         7.3       coolStep         7.4       Velocity and Acceleration Calculation                                                                                                    | <b>81</b><br>81<br>82<br>82<br>83<br>84<br>85<br>87 |
| 8  | TMCL Programming Techniques and Structure8.1Initialization8.2Main Loop8.3Using Symbolic Constants8.4Using Variables8.5Using Subroutines8.6Combining Direct Mode and Standalone Mode8.7Make the TMCL Program start automatically                                                                                                    | <b>88</b><br>88<br>88<br>89<br>90<br>90             |
| 9  | Figures Index                                                                                                    | 92                                                  |
| 10 | Tables Index                                                                                                    | 93                                                  |
| 11 | Supplemental Directives         11.1 Producer Information         11.2 Copyright         11.3 Trademark Designations and Symbols         11.4 Target User         11.5 Disclaimer: Life Support Systems         11.6 Disclaimer: Intended Use         11.7 Collateral Documents & Tools                                                                                                    | <b>94</b><br>94<br>94<br>94<br>94<br>94             |

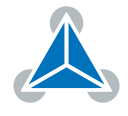

| 12 Revision History    |         |   |     |   |       |       |  |       |       |       |     |   |  |   |  |   |       |     | 9 | 6 |
|------------------------|---------|---|-----|---|-------|-------|--|-------|-------|-------|-----|---|--|---|--|---|-------|-----|---|---|
| 12.1 Firmware Revision | <br>    |   |     |   | <br>  | <br>  |  |       |       |       |     |   |  |   |  |   |       |     | 9 | 6 |
| 12.2 Document Revision | <br>• • | • | ••• | • | <br>• | <br>• |  | <br>• | <br>• | <br>• | • • | • |  | • |  | • | <br>• | ••• | 9 | 6 |

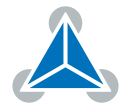

## 1 Features

The TMCM-1210 is a single axis controller/driver module for 2-phase bipolar stepper motors with state of the art feature set. It is highly integrated, offers a convenient handling and can be used in many decentralized applications. The module has been designed for coil currents up to 0.7A RMS and 24V DC supply voltage. One additional general purpose digital input is there e.g. for a home switch. With its high energy efficiency from TRINAMIC's coolStep<sup>™</sup> technology cost for power consumption is kept down. The TMCL firmware allows for both standalone and direct mode operation.

#### **Main characteristics**

- Motion controller & stepper motor driver:
  - Hardware motion profile calculation in real-time.
  - On the fly alteration of motion parameters (e.g. position, velocity, acceleration).
  - High performance microcontroller for overall system control and communication protocol handling.
  - Up to 256 microsteps per full step.
  - High-efficient operation, low power dissipation.
  - Dynamic current control.
  - Integrated protection.
  - stallGuard2<sup>™</sup> feature for stall detection.
  - coolStep<sup>™</sup> feature for reduced power consumption and heat dissipation.
  - stealthChop<sup>™</sup> feature for quiet operation and smooth motion.
  - dcStep<sup>™</sup> feature for load dependent speed control.
- Interfaces
  - RS485 bus.
  - One additional digital input.

#### Software

TMCL: remote controlled operation via RS485 and/or stand-alone operation via TMCL programming. PC-based application development software TMCL-IDE available for free.

#### **Electrical data**

- Supply voltage: +12V and +24V nominal (10...27V DC supply range).
- Motor current: up to 0.7A RMS / 1A peak (programmable).

Please see also the separate Hardware Manual.

## 1.1 stallGuard2

stallGuard2 is a high-precision sensorless load measurement using the back EMF of the coils. It can be used for stall detection as well as other uses at loads below those which stall the motor. The stallGuard2 measurement value changes linearly over a wide range of load, velocity, and current settings. At maximum motor load, the value reaches zero or is near zero. This is the most energy-efficient point of operation for the motor.

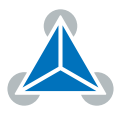

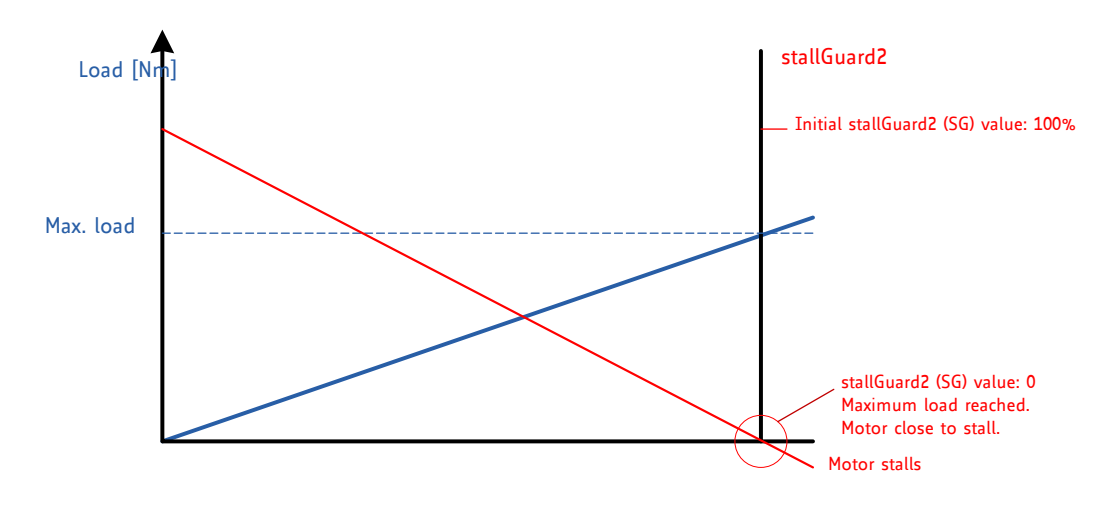

Figure 1: stallGuard2 Load Measurement as a Function of Load

#### 1.2 coolStep

coolStep is a load-adaptive automatic current scaling based on the load measurement via stallGuard2 adapting the required current to the load. Energy consumption can be reduced by as much as 75%. coolStep allows substantial energy savings, especially for motors which see varying loads or operate at a high duty cycle. Because a stepper motor application needs to work with a torque reserve of 30% to 50%, even a constant-load application allows significant energy savings because coolStep automatically enables torque reserve when required. Reducing power consumption keeps the ystem cooler, increases motor life, and allows cost reduction.

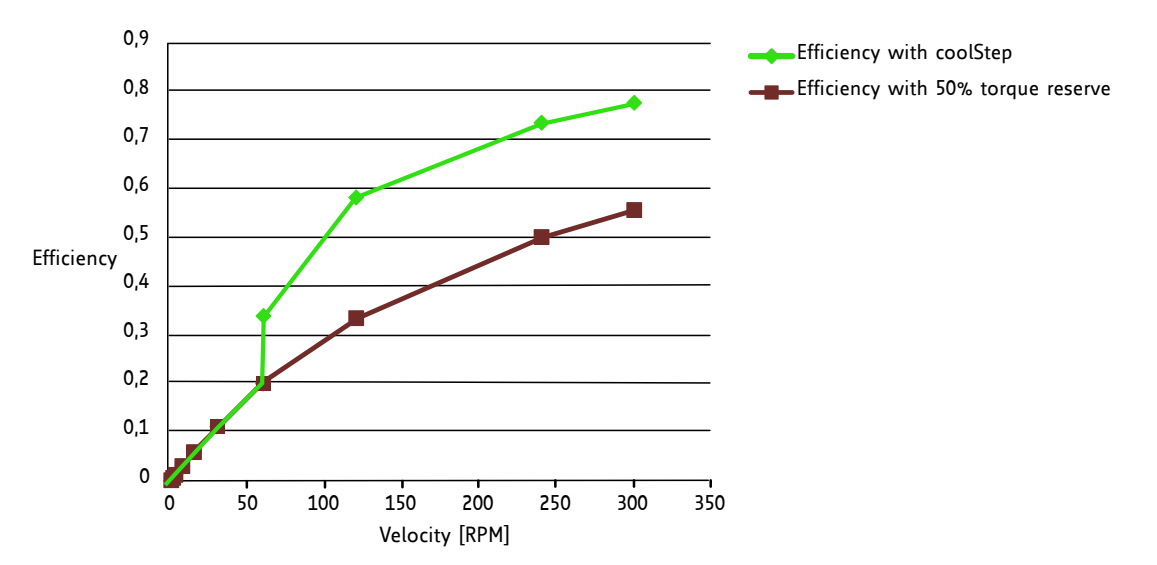

Figure 2: Energy Efficiency Example with coolStep

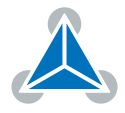

## 2 First Steps with TMCL

In this chapter you can find some hints for your first steps with the TMCM-1210 and TMCL. You may skip this chapter if you are already familiar with TMCL and the TMCL-IDE.

#### Things that you will need

- Your TMCM-1210 module.
- An RS485 interface.
- A power supply (24V DC) for your TMCM-1210 module.
- The TMCL-IDE 3.x already installed on your PC
- A two-phase bipolar stepper motor.

## 2.1 Basic Setup

First of all, you will need a PC with Windows (at least Windows 7) and the TMCL-IDE 3.x installed on it. If you do not have the TMCL-IDE installed on your PC then please download it from the TMCL-IDE product page of Trinamic's website (http://www.trinamic.com) and install it on your PC.

Please also ensure that your TMCM-1210 is properly connected to your power supply and that the stepper motor is properly connected to the module. Please see the TMCM-1210 hardware manual for instructions on how to do this. **Do not connect or disconnect a stepper motor to or from the module while the module is powered!** 

Then, please start up the TMCL-IDE. After that you can connect your TMCM-1210 via RS485 and switch on the power supply for the module (while the TMCL-IDE is running on your PC). The module will be recognized by the TMCL-IDE, and necessary driver registrations in Windows will automatically done by the TMCL-IDE.

## 2.2 Using the TMCL Direct Mode

At first try to use some TMCL commands in direct mode. In the TMCL-IDE a tree view showing the TMCM-1210 and all tools available for it is displayed. Click on the Direct Mode entry of the tool tree. Now, the Direct Mode tool will pop up.

In the Direct Mode tool you can choose a TMCL command, enter the necessary parameters and execute the command. For example, choose the command ROL (rotate left). Then choose the appropriate motor (motor 0 if your motor is connected to the motor 0 connector). Now, enter the desired speed. Try entering 51200 (pps) as the value and then click the Execute button. The motor will now run. Choose the MST (motor stop) command and click Execute again to stop the motor.

## 2.3 Changing Axis Parameters

Next you can try changing some settings (also called axis parameters) using the SAP command in direct mode. Choose the SAP command. Then choose the parameter type and the motor number. Last, enter the desired value and click execute to execute the command which then changes the desired parameter. The following table points out the most important axis parameters. Please see chapter 4 for a complete list of all axis parameters.

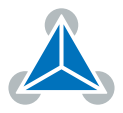

| Most important axis parameters |                                 |                                                                 |                                                                                |                                |                             |                    |        |  |
|--------------------------------|---------------------------------|-----------------------------------------------------------------|--------------------------------------------------------------------------------|--------------------------------|-----------------------------|--------------------|--------|--|
| Number                         | Axis Parameter                  | Descriptio                                                      | n                                                                              |                                |                             | Range<br>[Units]   | Access |  |
| 4                              | Maximum<br>positioning<br>speed | The maxin                                                       | num speed us                                                                   | sed for positio                | oning ramps.                | 0 7999774<br>[pps] | RW     |  |
| 5                              | Maximum<br>acceleration         | Maximum<br>celeration<br>mode.                                  | acceleration<br>and decele                                                     | in positionin<br>eration value | g ramps. Ac-<br>in velocity | 07629278<br>[pps²] | RW     |  |
| 6                              | Maximum<br>current              | Motor cur<br>maximum<br>maximum<br>The curre                    | rent used wh<br>value is 255<br>current of th<br>ent can be                    | 0255                           | RW                          |                    |        |  |
|                                |                                 | 07                                                              | 7987                                                                           | 160167                         | 240247                      |                    |        |  |
|                                |                                 | 815                                                             | 8895                                                                           | 168175                         | 248255                      |                    |        |  |
|                                |                                 | 1623                                                            | 96103                                                                          | 176183                         |                             |                    |        |  |
|                                |                                 | 2431                                                            | 104111                                                                         | 184191                         |                             |                    |        |  |
|                                |                                 | 3239                                                            | 112119                                                                         | 192199                         |                             |                    |        |  |
|                                |                                 | 4047                                                            | 120127                                                                         | 200207                         |                             |                    |        |  |
|                                |                                 | 4855                                                            | 128135                                                                         | 208215                         |                             |                    |        |  |
|                                |                                 | 5663                                                            | 136143                                                                         | 216223                         |                             |                    |        |  |
|                                |                                 | 6471                                                            | 144151                                                                         | 224231                         |                             |                    |        |  |
|                                |                                 | 7279<br>The most in<br>cause mote                               | 152159<br>mportant sett<br>or damage.                                          | 232 239<br>ing, as too hig     | h values can                |                    |        |  |
| 7                              | Standby<br>current              | The currer<br>The maxim<br>the maxim<br>should be<br>can cool d | nt used when<br>num value is 2<br>num current o<br>as low as po<br>own when it | 0255                           | RW                          |                    |        |  |

Table 1: Most important Axis Parameters

## 2.4 Testing with a simple TMCL Program

Now, test the TMCL stand alone mode with a simple TMCL program. To type in, assemble and download the program, you will need the TMCL creator. This is also a tool that can be found in the tool tree of the TMCL-IDE. Click the TMCL creator entry to open the TMCL creator. In the TMCL creator, type in the following little TMCL program:

```
    ROL 0, 51200
    WAIT TICKS, 0, 500
    MST 0
    ROR 0, 51200
    WAIT TICKS, 0, 500
    MST 0
```

//Rotate motor 0 with speed 10000

 $// \, Rotate$  motor 0 with 50000

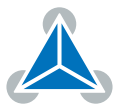

```
SAP 4, 0, 51200
                                   //Set max. Velocity
     SAP 5, 0, 51200
                                   //Set max. Acceleration
 Loop:
     MVP ABS, 0, 512000
                                  //Move to Position 512000
11
     WAIT POS, 0, 0
                                  //Wait until position reached
     MVP ABS, 0, -512000
                                  //Move to Position -512000
13
     WAIT POS, 0, 0
                                  //Wait until position reached
     JA Loop
                                  //Infinite Loop
15
```

After you have done that, take the following steps:

- 1. Click the Assemble icon (or choose Assemble from the TMCL menu) in the TMCL creator to assemble the program.
- 2. Click the Download icon (or choose Download from the TMCL menu) in the TMCL creator to donwload the program to the module.
- 3. Click the Run icon (or choose Run from the TMCL menu) in the TMCL creator to run the program on the module.

Also try out the debugging functions in the TMCL creator:

- 1. Click on the Bug icon to start the debugger.
- 2. Click the Animate button to see the single steps of the program.
- 3. You can at any time pause the program, set or reset breakpoints and resume program execution.
- 4. To end the debug mode click the Bug icon again.

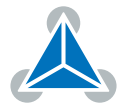

## **3** TMCL and the TMCL-IDE — An Introduction

As with most TRINAMIC modules the software running on the microprocessor of the TMCM-1210 consists of two parts, a boot loader and the firmware itself. Whereas the boot loader is installed during production and testing at TRINAMIC and remains untouched throughout the whole lifetime, the firmware can be updated by the user. New versions can be downloaded free of charge from the TRINAMIC website (http://www.trinamic.com).

The TMCM-1210 supports TMCL direct mode (binary commands). It also implements standalone TMCL program execution. This makes it possible to write TMCL programs using the TMCL-IDE and store them in the memory of the module.

In direct mode the TMCL communication over RS-232, RS-485, CAN and USB follows a strict master/slave relationship. That is, a host computer (e.g. PC/PLC) acting as the interface bus master will send a command to the TMCM-1210. The TMCL interpreter on the module will then interpret this command, do the initialization of the motion controller, read inputs and write outputs or whatever is necessary according to the specified command. As soon as this step has been done, the module will send a reply back over the interface to the bus master. Only then should the master transfer the next command.

Normally, the module will just switch to transmission and occupy the bus for a reply, otherwise it will stay in receive mode. It will not send any data over the interface without receiving a command first. This way, any collision on the bus will be avoided when there are more than two nodes connected to a single bus.

The Trinamic Motion Control Language [TMCL] provides a set of structured motion control commands. Every motion control command can be given by a host computer or can be stored in an EEPROM on the TMCM module to form programs that run standalone on the module. For this purpose there are not only motion control commands but also commands to control the program structure (like conditional jumps, compare and calculating).

Every command has a binary representation and a mnemonic. The binary format is used to send commands from the host to a module in direct mode, whereas the mnemonic format is used for easy usage of the commands when developing standalone TMCL applications using the TMCL-IDE (IDE means Integrated Development Environment).

There is also a set of configuration variables for the axis and for global parameters which allow individual configuration of nearly every function of a module. This manual gives a detailed description of all TMCL commands and their usage.

## 3.1 Binary Command Format

Every command has a mnemonic and a binary representation. When commands are sent from a host to a module, the binary format has to be used. Every command consists of a one-byte command field, a one-byte type field, a one-byte motor/bank field and a four-byte value field. So the binary representation of a command always has seven bytes. When a command is to be sent via RS-232, RS-485, RS-422 or USB interface, it has to be enclosed by an address byte at the beginning and a checksum byte at the end. In these cases it consists of nine bytes.

The binary command format with RS-232, RS-485, RS-422 and USB is as follows:

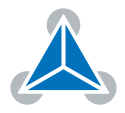

| TM    | TMCL Command Format  |  |  |  |  |  |
|-------|----------------------|--|--|--|--|--|
| Bytes | Meaning              |  |  |  |  |  |
| 1     | Module address       |  |  |  |  |  |
| 1     | Command number       |  |  |  |  |  |
| 1     | Type number          |  |  |  |  |  |
| 1     | Motor or Bank number |  |  |  |  |  |
| 4     | Value (MSB first!)   |  |  |  |  |  |
| 1     | Checksum             |  |  |  |  |  |

Table 2: TMCL Command Format

| <b>1</b> Info | The checksum is calculated by accumulating all the other bytes using an 8-bit addition.                                                                                                    |
|---------------|----------------------------------------------------------------------------------------------------|
| Note          | When using the CAN interface, leave out the address byte and the checksum byte.<br>With CAN, the CAN-ID is used as the module address and the checksum is not<br>needed because CAN bus uses hardware CRC checking. |

#### 3.1.1 Checksum Calculation

As mentioned above, the checksum is calculated by adding up all bytes (including the module address byte) using 8-bit addition. Here are two examples which show how to do this:

Checksum calculation in C:

```
unsigned char i, Checksum;
unsigned char Command[9];
//Set the Command array to the desired command
Checksum = Command[0];
for(i=1; i<8; i++)
Checksum+=Command[i];
Command[8]=Checksum; //insert checksum as last byte of the command
//Now, send it to the module
```

Checksum calculation in Delphi:

```
var
i, Checksum: byte;
Command: array[0..8] of byte;
//Set the Command array to the desired command
//Calculate the Checksum:
Checksum:=Command[0];
for i:=1 to 7 do Checksum:=Checksum+Command[i];
Command[8]:=Checksum;
//Now, send the Command array (9 bytes) to the module
```

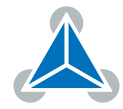

## 3.2 Reply Format

Every time a command has been sent to a module, the module sends a reply. The reply format with RS-232, RS-485, RS-422 and USB is as follows:

|       | TMCL Reply Format                |  |  |  |  |  |  |
|-------|----------------------------------|--|--|--|--|--|--|
| Bytes | Meaning                          |  |  |  |  |  |  |
| 1     | Reply address                    |  |  |  |  |  |  |
| 1     | Module address                   |  |  |  |  |  |  |
| 1     | Status (e.g. 100 means no error) |  |  |  |  |  |  |
| 1     | Command number                   |  |  |  |  |  |  |
| 4     | Value (MSB first!)               |  |  |  |  |  |  |
| 1     | Checksum                         |  |  |  |  |  |  |

Table 3: TMCL Reply Format

| 1 Info | The checksum is also calculated by adding up all the other bytes using an 8-bit addition. Do not send the next command before having received the reply!                                                                   |
|--------|----------------------------------------------------------------------------------------------------|
| Note   | When using CAN interface, the reply does not contain an address byte and a checksum byte. With CAN, the CAN-ID is used as the reply address and the checksum is not needed because the CAN bus uses hardware CRC checking. |

#### 3.2.1 Status Codes

The reply contains a status code. The status code can have one of the following values:

|      | TMCL Status Codes                       |  |  |  |  |  |  |  |
|------|-----------------------------------------|--|--|--|--|--|--|--|
| Code | Meaning                                 |  |  |  |  |  |  |  |
| 100  | Successfully executed, no error         |  |  |  |  |  |  |  |
| 101  | Command loaded into TMCL program EEPROM |  |  |  |  |  |  |  |
| 1    | Wrong checksum                          |  |  |  |  |  |  |  |
| 2    | Invalid command                         |  |  |  |  |  |  |  |
| 3    | Wrong type                              |  |  |  |  |  |  |  |
| 4    | Invalid value                           |  |  |  |  |  |  |  |
| 5    | Configuration EEPROM locked             |  |  |  |  |  |  |  |
| 6    | Command not available                   |  |  |  |  |  |  |  |

Table 4: TMCL Status Codes

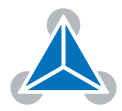

## 3.3 Standalone Applications

The module is equipped with a TMCL memory for storing TMCL applications. You can use the TMCL-IDE for developing standalone TMCL applications. You can download a program into the EEPROM and afterwards it will run on the module. The TMCL-IDE contains an editor and the TMCL assembler where the commands can be entered using their mnemonic format. They will be assembled automatically into their binary representations. Afterwards this code can be downloaded into the module to be executed there.

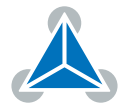

## 3.4 TMCL Command Overview

This sections gives a short overview of all TMCL commands.

#### 3.4.1 TMCL Commands

|         |        | Overview of all TMCL Comm                                                         | ands                                                                                                    |
|---------|--------|-----------------------------------------------------------------------------------|----------------------------------------------------------------------------------------------------|
| Command | Number | Parameter                                                                         | Description                                                                                                    |
| ROR     | 1      | <motor number="">, <velocity></velocity></motor>                                  | Rotate right with specified velocity                                                                                  |
| ROL     | 2      | <motor number="">, <velocity></velocity></motor>                                  | Rotate left with specified velocity                                                                                   |
| MST     | 3      | <motor number=""></motor>                                                         | Stop motor movement                                                                                                   |
| MVP     | 4      | ABS REL COORD, <motor number="">,<br/><position offset></position offset></motor> | Move to position (absolute or relative)                                                                               |
| SAP     | 5      | <parameter>, <motor number="">,<br/><value></value></motor></parameter>           | Set axis parameter (motion control specific settings)                                                                 |
| GAP     | 6      | <parameter>, <motor number=""></motor></parameter>                                | Get axis parameter (read out motion control specific settings)                                                        |
| SGP     | 9      | <parameter>, <bank number="">,<br/><value></value></bank></parameter>             | Set global parameter (module specific<br>settings e.g. communication settings<br>or TMCL user variables)              |
| GGP     | 10     | <parameter>, <bank number=""></bank></parameter>                                  | Get global parameter (read out mod-<br>ule specific settings e.g. communica-<br>tion settings or TMCL user variables) |
| STGP    | 11     | <parameter>, <bank number=""></bank></parameter>                                  | Store global parameter (TMCL user variables only)                                                                     |
| RSGP    | 12     | <parameter>, <bank number=""></bank></parameter>                                  | Restore global parameter (TMCL user variables only)                                                                   |
| RFS     | 13     | <start stop status>, <motor num-<br="">ber&gt;</motor></start stop status>        | Reference search                                                                                                    |
| GIO     | 15     | <port number="">, <bank number=""></bank></port>                                  | Get value of analog/digital input                                                                                     |
| CALC    | 19     | <operation>, <value></value></operation>                                          | Process accumulator and value                                                                                         |
| СОМР    | 20     | <value></value>                                                                   | Compare accumulator with value                                                                                        |
| JC      | 21     | <condition>, <jump address=""></jump></condition>                                 | Jump conditional                                                                                                    |
| JA      | 22     | <jump address=""></jump>                                                          | Jump absolute                                                                                                    |
| CSUB    | 23     | <subroutine address=""></subroutine>                                              | Call subroutine                                                                                                    |
| RSUB    | 24     |                                                                                   | Return from subroutine                                                                                                |
| EI      | 25     | <interrupt number=""></interrupt>                                                 | Enable interrupt                                                                                                    |
| DI      | 26     | <interrupt number=""></interrupt>                                                 | Disable interrupt                                                                                                    |
| WAIT    | 27     | <condition>, <motor number="">,<br/><ticks></ticks></motor></condition>           | Wait with further program execution                                                                                   |
| STOP    | 28     |                                                                                   | Stop program execution                                                                                                |

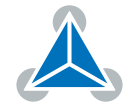

| Command | Number | Parameter                                                                                     | Description                        |
|---------|--------|-----------------------------------------------------------------------------------------------|------------------------------------|
| SCO     | 30     | <coordinate number="">, <motor num-<br="">ber&gt;, <position></position></motor></coordinate> | Set coordinate                     |
| GCO     | 31     | <coordinate number="">, <motor num-<br="">ber&gt;</motor></coordinate>                        | Get coordinate                     |
| ССО     | 32     | <coordinate number="">, <motor num-<br="">ber&gt;</motor></coordinate>                        | Capture coordinate                 |
| CALCX   | 33     | <operation></operation>                                                                       | Process accumulator and X-register |
| AAP     | 34     | <parameter>, <motor number=""></motor></parameter>                                            | Accumulator to axis parameter      |
| AGP     | 35     | <parameter>, <bank number=""></bank></parameter>                                              | Accumulator to global parameter    |
| CLE     | 36     | <flag></flag>                                                                                 | Clear an error flag                |
| VECT    | 37     | <interrupt number="">, <address></address></interrupt>                                        | Define interrupt vector            |
| RETI    | 38     |                                                                                               | Return from interrupt              |
| ACO     | 39     | <coordinate number="">, <motor num-<br="">ber&gt;</motor></coordinate>                        | Accu to coordinate                 |

Table 5: Overview of all TMCL Commands

## 3.5 TMCL Commands by Subject

#### 3.5.1 Motion Commands

These commands control the motion of the motor. They are the most important commands and can be used in direct mode or in standalone mode.

| Motion Commands |                |                    |  |  |  |  |  |
|-----------------|----------------|--------------------|--|--|--|--|--|
| Mnemonic        | Command number | Meaning            |  |  |  |  |  |
| ROL             | 2              | Rotate left        |  |  |  |  |  |
| ROR             | 1              | Rotate right       |  |  |  |  |  |
| MVP             | 4              | Move to position   |  |  |  |  |  |
| MST             | 3              | Motor stop         |  |  |  |  |  |
| SCO             | 30             | Store coordinate   |  |  |  |  |  |
| ССО             | 32             | Capture coordinate |  |  |  |  |  |
| GCO             | 31             | Get coordinate     |  |  |  |  |  |

Table 6: Motion Commands

#### 3.5.2 Parameter Commands

These commands are used to set, read and store axis parameters or global parameters. Axis parameters can be set independently for each axis, whereas global parameters control the behavior of the module itself. These commands can also be used in direct mode and in standalone mode.

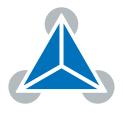

| Parameter Commands |                        |                          |  |
|--------------------|------------------------|--------------------------|--|
| Mnemonic           | Command number Meaning |                          |  |
| SAP                | 5                      | Set axis parameter       |  |
| GAP                | 6                      | Get axis parameter       |  |
| SGP                | 9                      | Set global parameter     |  |
| GGP                | 10                     | Get global parameter     |  |
| STGP               | 11                     | Store global parameter   |  |
| RSGP               | 12                     | Restore global parameter |  |

Table 7: Parameter Commands

#### 3.5.3 Branch Commands

These commands are used to control the program flow (loops, conditions, jumps etc.). Using them in direct mode does not make sense. They are intended for standalone mode only.

| Branch Commands |                |                                         |
|-----------------|----------------|-----------------------------------------|
| Mnemonic        | Command number | Meaning                                 |
| JA              | 22             | Jump always                             |
| JC              | 21             | Jump conditional                        |
| COMP            | 20             | Compare accumulator with constant value |
| CSUB            | 23             | Call subroutine                         |
| RSUB            | 24             | Return from subroutine                  |
| WAIT            | 27             | Wait for a specified event              |
| STOP            | 28             | End of a TMCL program                   |

Table 8: Branch Commands

#### 3.5.4 I/O Port Commands

These commands control the external I/O ports and can be used in direct mode as well as in standalone mode.

| I/O Port Commands               |    |           |
|---------------------------------|----|-----------|
| Mnemonic Command number Meaning |    |           |
| GIO                             | 15 | Get input |

Table 9: I/O Port Commands

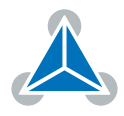

#### 3.5.5 Calculation Commands

These commands are intended to be used for calculations within TMCL applications. Although they could also be used in direct mode it does not make much sense to do so.

| Calculation Commands |                |                                                      |  |
|----------------------|----------------|------------------------------------------------------|--|
| Mnemonic             | Command number | Meaning                                              |  |
| CALC                 | 19             | Calculate using the accumulator and a constant value |  |
| CALCX                | 33             | Calculate using the accumulator and the X register   |  |
| AAP                  | 34             | Copy accumulator to an axis parameter                |  |
| AGP                  | 35             | Copy accumulator to a global parameter               |  |
| ACO                  | 39             | Copy accu to coordinate                              |  |

Table 10: Calculation Commands

For calculating purposes there is an accumulator (also called accu or A register) and an X register. When executed in a TMCL program (in standalone mode), all TMCL commands that read a value store the result in the accumulator. The X register can be used as an additional memory when doing calculations. It can be loaded from the accumulator.

When a command that reads a value is executed in direct mode the accumulator will not be affected. This means that while a TMCL program is running on the module (standalone mode), a host can still send commands like GAP and GGP to the module (e.g. to query the actual position of the motor) without affecting the flow of the TMCL program running on the module.

#### 3.5.6 Interrupt Processing Commands

TMCL also contains functions for a simple way of interrupt processing. Using interrupts, many tasks can be programmed in an easier way.

The following commands are use to define and handle interrupts:

| Interrupt Processing Commands |                        |                       |
|-------------------------------|------------------------|-----------------------|
| Mnemonic                      | Command number Meaning |                       |
| EI                            | 25                     | Enable interrupt      |
| DI                            | 26                     | Disable interrupt     |
| VECT                          | 37                     | Set interrupt vector  |
| RETI                          | 38                     | Return from interrupt |

Table 11: Interrupt Processing Commands

#### 3.5.6.1 Interrupt Types

There are many different interrupts in TMCL, like timer interrupts, stop switch interrupts, position reached interrupts, and input pin change interrupts. Each of these interrupts has its own interrupt vector. Each interrupt vector is identified by its interrupt number. Please use the TMCL include file Interrupts.inc in order to have symbolic constants for the interrupt numbers. Table 12 show all interrupts that are available on the TMCM-1210.

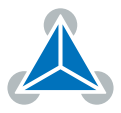

| Interrupt Vectors |                           |  |
|-------------------|---------------------------|--|
| Interrupt number  | Interrupt type            |  |
| 0                 | Timer 0                   |  |
| 1                 | Timer 1                   |  |
| 2                 | Timer 2                   |  |
| 3                 | Target position reached 0 |  |
| 15                | stallGuard axis 0         |  |
| 21                | Deviation axis 0          |  |
| 27                | Left stop switch 0        |  |
| 28                | Right stop switch 0       |  |
| 39                | Input change 0            |  |
| 255               | Global interrupts         |  |

*Table 12: Interrupt Vectors* 

#### 3.5.6.2 Interrupt Processing

When an interrupt occurs and this interrupt is enabled and a valid interrupt vector has been defined for that interrupt, the normal TMCL program flow will be interrupted and the interrupt handling routine will be called. Before an interrupt handling routine gets called, the context of the normal program (i.e. accumulator register, X register, flags) will be saved automatically.

There is no interrupt nesting, i.e. all other interrupts are disabled while an interrupt handling routine is being executed.

On return from an interrupt handling routine (RETI command), the context of the normal program will automatically be restored and the execution of the normal program will be continued.

#### 3.5.6.3 Further Configuration of Interrupts

Some interrupts need further configuration (e.g. the timer interval of a timer interrupt). This can be done using SGP commands with parameter bank 3 (SGP <type> , 3, <value>). Please refer to the SGP command (chapter 3.6.7) for further information about that.

#### 3.5.6.4 Using Interrupts in TMCL

To use an interrupt the following things have to be done:

- Define an interrupt handling routine using the VECT command.
- If necessary, configure the interrupt using an SGP <type>, 3, <value> command.
- Enable the interrupt using an El <interrupt> command.
- Globally enable interrupts using an EI 255 command.
- An interrupt handling routine must always end with a RETI command.
- Do not allow the normal program flow to run into an interrupt handling routine.

The following example shows the use of a timer interrupt:

```
VECT 0, TimerOIrq //define the interrupt vector
1
     SGP 0, 3, 1000
                          //configure the interrupt: set its period to 1000ms
     EI O
                          //enable this interrupt
     EI 255
                          //globally switch on interrupt processing
 //Main program: toggles output 3, using a WAIT command for the delay
7 Loop:
     SIO 3, 2, 1
     WAIT TICKS, 0, 50
9
     SIO 3, 2, 0
     WAIT TICKS, 0, 50
11
      JA Loop
13
  //Here is the interrupt handling routine
15 TimerOIrq:
     GIO 0, 2
                          //check if OUTO is high
                         //jump if not
      JC NZ, OutOOff
17
     SIO 0, 2, 1
                          //switch OUTO high
     RETI
                          //end of interrupt
19
  OutOOff:
     SIO 0, 2, 0
                          //switch OUTO low
21
     RETI
                          //end of interrupt
```

In the example above, the interrupt numbers are being used directly. To make the program better readable use the provided include file Interrupts.inc. This file defines symbolic constants for all interrupt numbers which can be used in all interrupt commands. The beginning of the program above then looks as follows:

```
#include Interrupts.inc
2 VECT TI_TIMERO, TimerOIrq
SGP TI_TIMERO, 3, 1000
4 EI TI_TIMERO
EI TI_GLOBAL
```

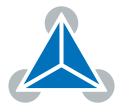

## 3.6 Detailed TMCL Command Descriptions

The module specific commands are explained in more detail on the following pages. They are listed according to their command number.

#### 3.6.1 ROR (Rotate Right)

The motor is instructed to rotate with a specified velocity in right direction (increasing the position counter). The velocity is given in microsteps per second (pulse per second [pps]).

#### **Internal function:**

- First, velocity mode is selected.
- Then, the velocity value is transferred to axis parameter #2 (target velocity).

#### Related commands: ROL, MST, SAP, GAP.

Mnemonic: ROR <axis>, <velocity>

| Binary Representation             |   |   |                       |
|-----------------------------------|---|---|-----------------------|
| Instruction Type Motor/Bank Value |   |   |                       |
| 1                                 | 0 | 0 | -21474836482147583647 |

| Reply in Direct Mode |  |  |
|----------------------|--|--|
| Status Value         |  |  |
| 100 - OK don't care  |  |  |

#### Example

Rotate right motor 0, velocity 51200. *Mnemonic:* ROR 0, 51200.

| Binary Form of ROR 0, 51200 |                 |  |
|-----------------------------|-----------------|--|
| Field                       | Value           |  |
| Target address              | 01 <sub>h</sub> |  |
| Instruction number          | 01 <sub>h</sub> |  |
| Туре                        | 00 <sub>h</sub> |  |
| Motor/Bank                  | 00 <sub>h</sub> |  |
| Value (Byte 3)              | 00 <sub>h</sub> |  |
| Value (Byte 2)              | 00 <sub>h</sub> |  |
| Value (Byte 1)              | C8 <sub>h</sub> |  |
| Value (Byte 0)              | 00 <sub>h</sub> |  |
| Checksum                    | CA <sub>h</sub> |  |

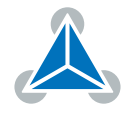

#### 3.6.2 ROL (Rotate Left)

The motor is instructed to rotate with a specified velocity in left direction (decreasing the position counter). The velocity is given in microsteps per second (pulse per second [pps]).

#### Internal function:

- First, velocity mode is selected.
- Then, the velocity value is transferred to axis parameter #2 (target velocity).

Related commands: ROR, MST, SAP, GAP.

**Mnemonic:** ROL <axis>, <velocity>

| Binary Representation             |   |   |                       |
|-----------------------------------|---|---|-----------------------|
| Instruction Type Motor/Bank Value |   |   |                       |
| 2                                 | 0 | 0 | -21474836482147583647 |

| Reply in Direct Mode |               |  |
|----------------------|---------------|--|
| Status Value         |               |  |
| 100 - OK             | OK don't care |  |

#### Example

Rotate left motor 0, velocity 51200. *Mnemonic:* ROL 0, 51200.

| Binary Form of ROL 0, 51200 |                 |  |
|-----------------------------|-----------------|--|
| Field                       | Value           |  |
| Target address              | 01 <sub>h</sub> |  |
| Instruction number          | 02 <sub>h</sub> |  |
| Туре                        | 00 <sub>h</sub> |  |
| Motor/Bank                  | 00 <sub>h</sub> |  |
| Value (Byte 3)              | 00 <sub>h</sub> |  |
| Value (Byte 2)              | 00 <sub>h</sub> |  |
| Value (Byte 1)              | C8 <sub>h</sub> |  |
| Value (Byte 0)              | 00 <sub>h</sub> |  |
| Checksum                    | CB <sub>h</sub> |  |

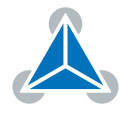

#### 3.6.3 MST (Motor Stop)

The motor is instructed to stop with a soft stop.

**Internal function:** The velocity mode is selected. Then, the target speed (axis parameter #0) is set to zero. **Related commands:** ROR, ROL, SAP, GAP.

Mnemonic: MST <axis>

| Binary Representation |      |            |       |
|-----------------------|------|------------|-------|
| Instruction           | Туре | Motor/Bank | Value |
| 3                     | 0    | 0          | 0     |

| Reply in Direct Mode |            |  |
|----------------------|------------|--|
| Status Value         |            |  |
| 100 - OK             | don't care |  |

#### Example

Stop motor 0. *Mnemonic:* MST 0.

| Binary Form of MST 0 |                 |  |
|----------------------|-----------------|--|
| Field                | Value           |  |
| Target address       | 01 <sub>h</sub> |  |
| Instruction number   | 03 <sub>h</sub> |  |
| Туре                 | 00 <sub>h</sub> |  |
| Motor/Bank           | 00 <sub>h</sub> |  |
| Value (Byte 3)       | 00 <sub>h</sub> |  |
| Value (Byte 2)       | 00 <sub>h</sub> |  |
| Value (Byte 1)       | 00 <sub>h</sub> |  |
| Value (Byte 0)       | 00 <sub>h</sub> |  |
| Checksum             | 04 <sub>h</sub> |  |

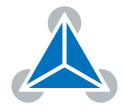

#### 3.6.4 MVP (Move to Position)

With this command the motor will be instructed to move to a specified relative or absolute position. It will use the acceleration/deceleration ramp and the positioning speed programmed into the unit. This command is non-blocking - that is, a reply will be sent immediately after command interpretation and initialization of the motion controller. Further commands may follow without waiting for the motor reaching its end position. The maximum velocity and acceleration as well as other ramp parameters are defined by the appropriate axis parameters. For a list of these parameters please refer to section 4. The range of the MVP command is 32 bit signed (-2147483648...2147483647). Positioning can be interrupted using MST, ROL or ROR commands.

Three operation types are available:

- Moving to an absolute position in the range from -2147483648...2147483647 ( $-2^{31}...2^{31} 1$ ).
- Starting a relative movement by means of an offset to the actual position. In this case, the new resulting position value must not exceed the above mentioned limits, too.
- Moving the motor to a (previously stored) coordinate (refer to SCO for details).

| Note | The distance between the actual position and the new position must not be more than 2147483647 ( $2^{31} - 1$ ) microsteps. Otherwise the motor will run in the opposite direction in order to take the shorter distance (caused by 32 bit overflow). |
|------|----------------------------------------------------------------------------------------------------|
|      | more than 2147483647 ( $2^{31} - 1$ ) microsteps. Otherwise the motor will run ir the opposite direction in order to take the shorter distance (caused by 32 bit overflow).                                                                           |

**Internal function:** A new position value is transferred to the axis parameter #0 (target position). **Related commands:** SAP, GAP, SCO, GCO, CCO, ACO, MST.

**Mnemonic:** MVP <ABS | REL | COORD>, <axis>, <position | offset | coordinate>

| Binary Representation |                        |            |                                              |
|-----------------------|------------------------|------------|----------------------------------------------|
| Instruction           | Туре                   | Motor/Bank | Value                                        |
|                       | 0 – ABS – absolute     | 0          | <position></position>                        |
| 4                     | 1 – REL – relative     | 0          | <offset></offset>                            |
|                       | 2 – COORD – coordinate | 0255       | <coordinate (020)="" number=""></coordinate> |

| Reply in Direct Mode |  |  |
|----------------------|--|--|
| Status Value         |  |  |
| 100 - OK don't care  |  |  |

#### Example

Move motor 0 to position 90000. *Mnemonic:* MVP ABS, 0, 90000

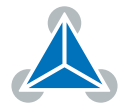

| Binary Form of MVP ABS, 0, 90000 |                 |  |
|----------------------------------|-----------------|--|
| Field                            | Value           |  |
| Target address                   | 01 <sub>h</sub> |  |
| Instruction number               | 04 <sub>h</sub> |  |
| Туре                             | 00 <sub>h</sub> |  |
| Motor/Bank                       | 00 <sub>h</sub> |  |
| Value (Byte 3)                   | 00 <sub>h</sub> |  |
| Value (Byte 2)                   | 10 <sub>h</sub> |  |
| Value (Byte 1)                   | 5F <sub>h</sub> |  |
| Value (Byte 0)                   | 90 <sub>h</sub> |  |
| Checksum                         | F5 <sub>h</sub> |  |

#### Example

Move motor 0 from current position 10000 microsteps backward. *Mnemonic:* MVP REL, 0, -10000

| Binary Form of MVP REL, 0, -10000 |                 |  |
|-----------------------------------|-----------------|--|
| Field                             | Value           |  |
| Target address                    | 01 <sub>h</sub> |  |
| Instruction number                | 04 <sub>h</sub> |  |
| Туре                              | 01 <sub>h</sub> |  |
| Motor/Bank                        | 00 <sub>h</sub> |  |
| Value (Byte 3)                    | FF <sub>h</sub> |  |
| Value (Byte 2)                    | FF <sub>h</sub> |  |
| Value (Byte 1)                    | D8 <sub>h</sub> |  |
| Value (Byte 0)                    | F0 <sub>h</sub> |  |
| Checksum                          | CC <sub>h</sub> |  |

#### Example

Move motor 0 to stored coordinate #8.

Mnemonic: MVP COORD, 0, 8

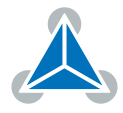

| Binary Form of MVP COORD, 0, 8 |                 |  |
|--------------------------------|-----------------|--|
| Field                          | Value           |  |
| Target address                 | 01 <sub>h</sub> |  |
| Instruction number             | 04 <sub>h</sub> |  |
| Туре                           | 02 <sub>h</sub> |  |
| Motor/Bank                     | 00 <sub>h</sub> |  |
| Value (Byte 3)                 | 00 <sub>h</sub> |  |
| Value (Byte 2)                 | 00 <sub>h</sub> |  |
| Value (Byte 1)                 | 00 <sub>h</sub> |  |
| Value (Byte 0)                 | 08 <sub>h</sub> |  |
| Checksum                       | 0F <sub>h</sub> |  |

Note

Before moving to a stored coordinate, the coordinate has to be set using an SCO, CCO or ACO command.

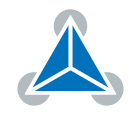